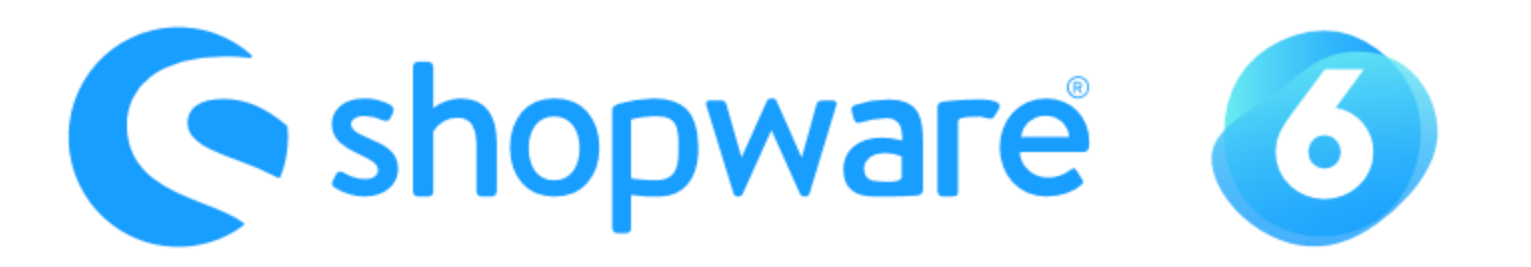

# Migration | PayPal Plus → PayPal Checkout

Öffne in den Einstellungen Deines Shops den Bereich "Zahlungsarten".

 $\checkmark$ 

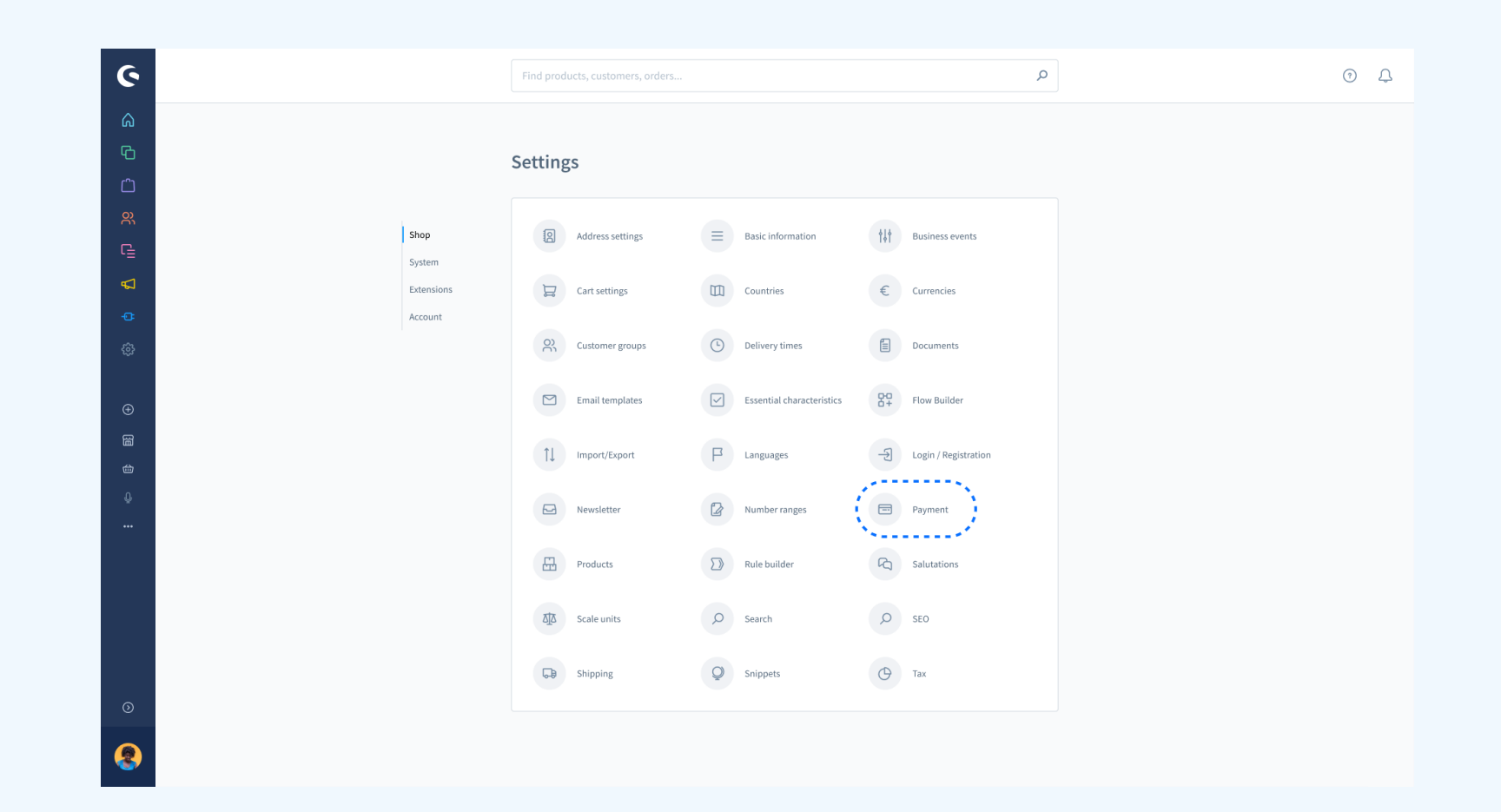

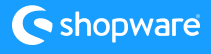

Д

 $\checkmark$ 

6

|                 | Find products, customers, orders                                                                                                    | Q                                                                                                    |
|-----------------|----------------------------------------------------------------------------------------------------|----------------------------------------------------------------------------------------------------|
| < @             | Payment methods (31)                                                                                                    |                                                                                                    |
|                 |                                                                                                    |                                                                                                    |
| PayPal Checkout | PayPal Edit detail                                                                                                    | лil                                                                                                    |
|                 | More payment methods with one solution from PayPal                                                                                                    |                                                                                                    |
|                 | installments and many local payment methods such as Sofort, Giropay or iDEAL. With Zettle by PayPal you<br>can also accept payments contactless at the POS and via QR code. |                                                                                                    |
|                 | Log in with Your PayPal Account to enable customers to pay with PayPal payment methods.                                                                                     |                                                                                                    |
|                 | PayPal 👥 🧧 VISA 🛛 🕬 Purchascounce + many others                                                                                                    |                                                                                                    |
|                 |                                                                                                    |                                                                                                    |
|                 | < 🔿                                                                                                    | Find products, customers, orders         Image: Constraint of the products of the products of the products of the products of the products of the products of the products of the products of the product of the product |

Dort siehst Du unter anderem einen neuen Bereich mit der Bezeichnung "PayPal Checkout".

Falls noch nicht geschehen, dann muss Dein PayPal Account einmalig mit Shopware verbunden werden. Klicke hierzu einfach auf "Mit PayPal verbinden".

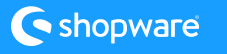

Um die PayPal-Kaufabwicklung und die damit verbundenen Zahlungsmethoden zu aktivieren, müssen Sie einen einmaligen Onboarding-Prozess durchlaufen.

 $\checkmark$ 

0

Das Onboarding startet sofort, wenn Du auf "Start onboarding" klickst.

| ଡ଼             |                 | Find products, customers, orders                                                                                                    | р<br>Д |
|----------------|-----------------|----------------------------------------------------------------------------------------------------|--------|
| ୍ଭ<br>_        | < @             | Payment methods (31)                                                                                                    |        |
| С<br>С         |                 |                                                                                                    |        |
| ے<br>در        | PayPal Checkout | PayPal Edit detail                                                                                                    |        |
| G              |                 |                                                                                                    |        |
| <del>ل</del> ي |                 | Max Stegmeyer Manage PayPal account © Connected                                                                                                    |        |
| ÷              |                 | Disconnect PayPal account @                                                                                                    |        |
| ŝ              |                 | With PavPal Checkout, you can offer your customers navment by invoice, credit card and other                                                                                                    |        |
| ÷              |                 | local payment methods. PayPal Checkout supports you with the latest technology and brings you the highest flexibility. Activate PayPal Checkout supports you with the latest technology and brings you the highest flexibility. Activate PayPal Checkout now. More information (Link placeholder) |        |
| 闘              |                 |                                                                                                    |        |
| <u>ش</u>       |                 | Start onboarding                                                                                                    |        |
|                |                 | Payment methods                                                                                                    |        |
|                |                 | PayPal Edit detail • Active                                                                                                    |        |
|                |                 |                                                                                                    |        |
|                |                 | Credit and Debit Card Onboarding needed Active                                                                                                    |        |
|                |                 | Payment Upon Invoice     Onboarding needed     Active                                                                                                    |        |
| 0              |                 |                                                                                                    |        |
| -              |                 |                                                                                                    |        |
|                |                 |                                                                                                    |        |

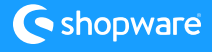

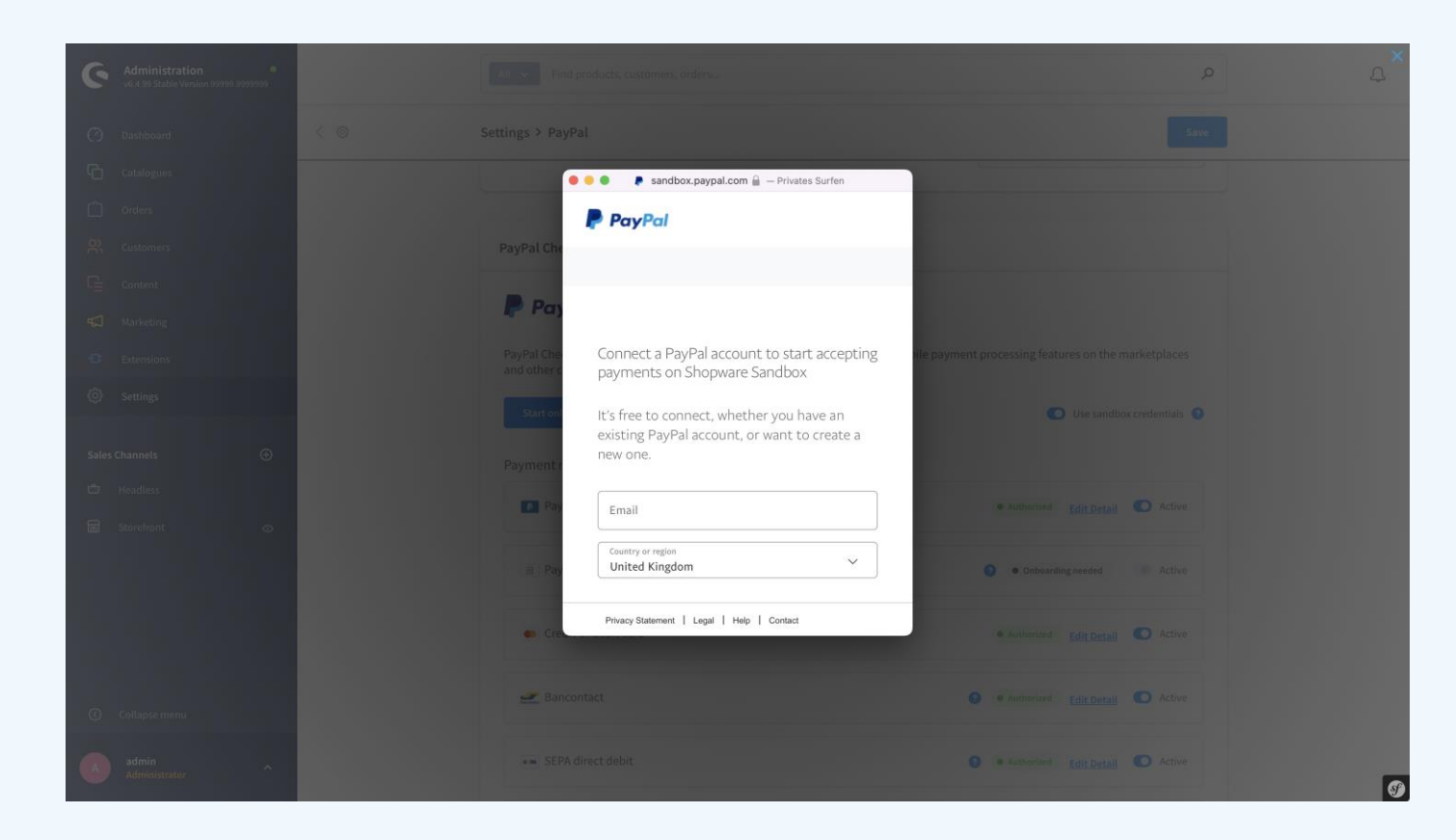

 Durchlaufe den Onboardingprozess
 von PayPal. Du wirst dann zu Deinem Shop zurückgeführt.

> Stelle sicher, dass Dein Browser keine Pop-ups blockiert.

A

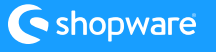

Du hast nun die Möglichkeit, einzelne PayPal Checkout-Zahlungsarten für Deinen Shop zu aktivieren oder zu deaktivieren.

 $\checkmark$ 

-`Ċ

A

Wenn eine einzelne Zahlungsmethode nicht für Dich freigeschaltet werden konnte, kannst Du den Prozess hier erneut starten.

Wenn eine Zahlungsmethode für Dich nicht aktiviert werden kann, kontaktiere bitte PayPal.

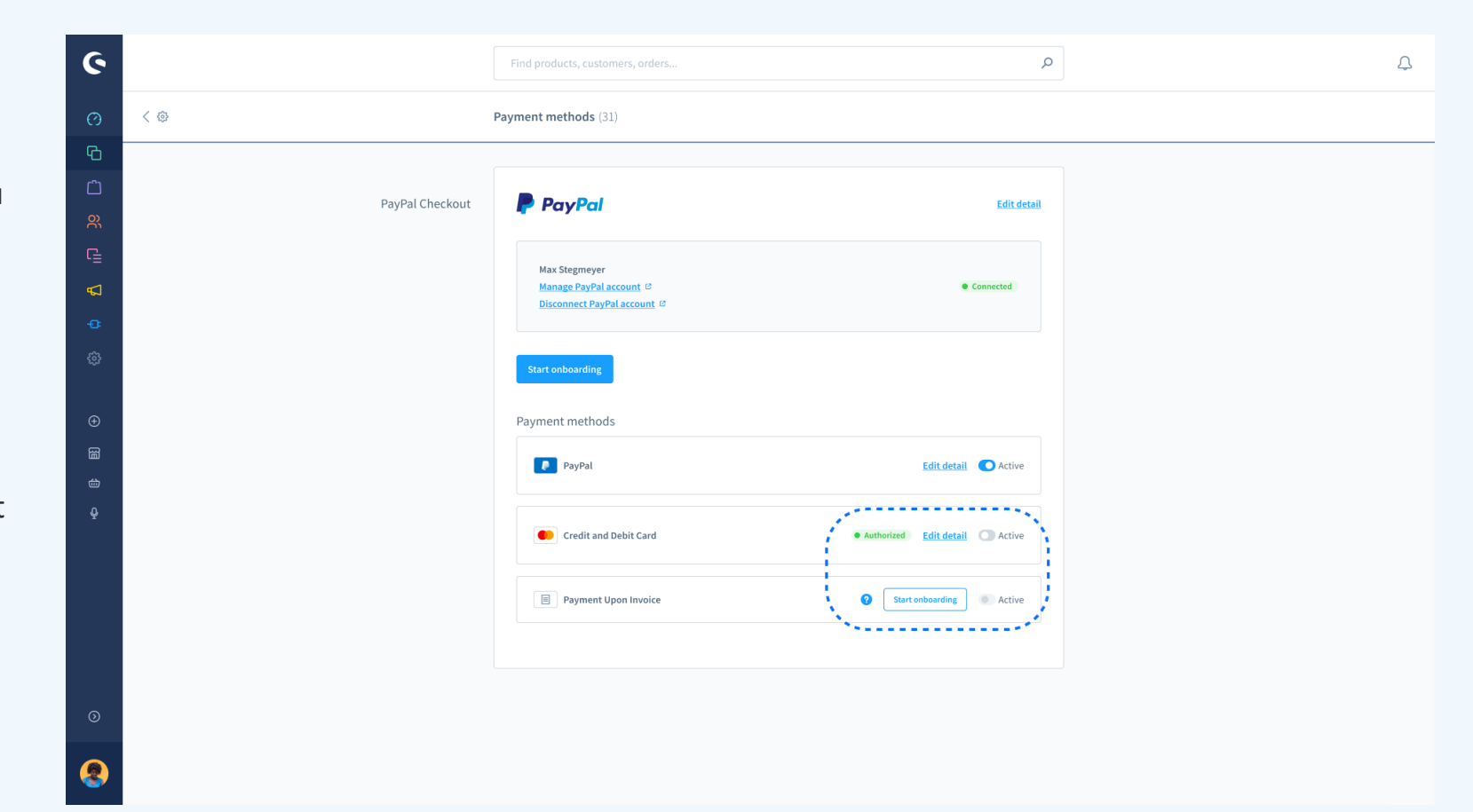

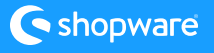